## 会報誌「建築士」に毎月掲載されている

「認定教材」からCPD単位を取得することが出来ます。是非ご活用下さい!!

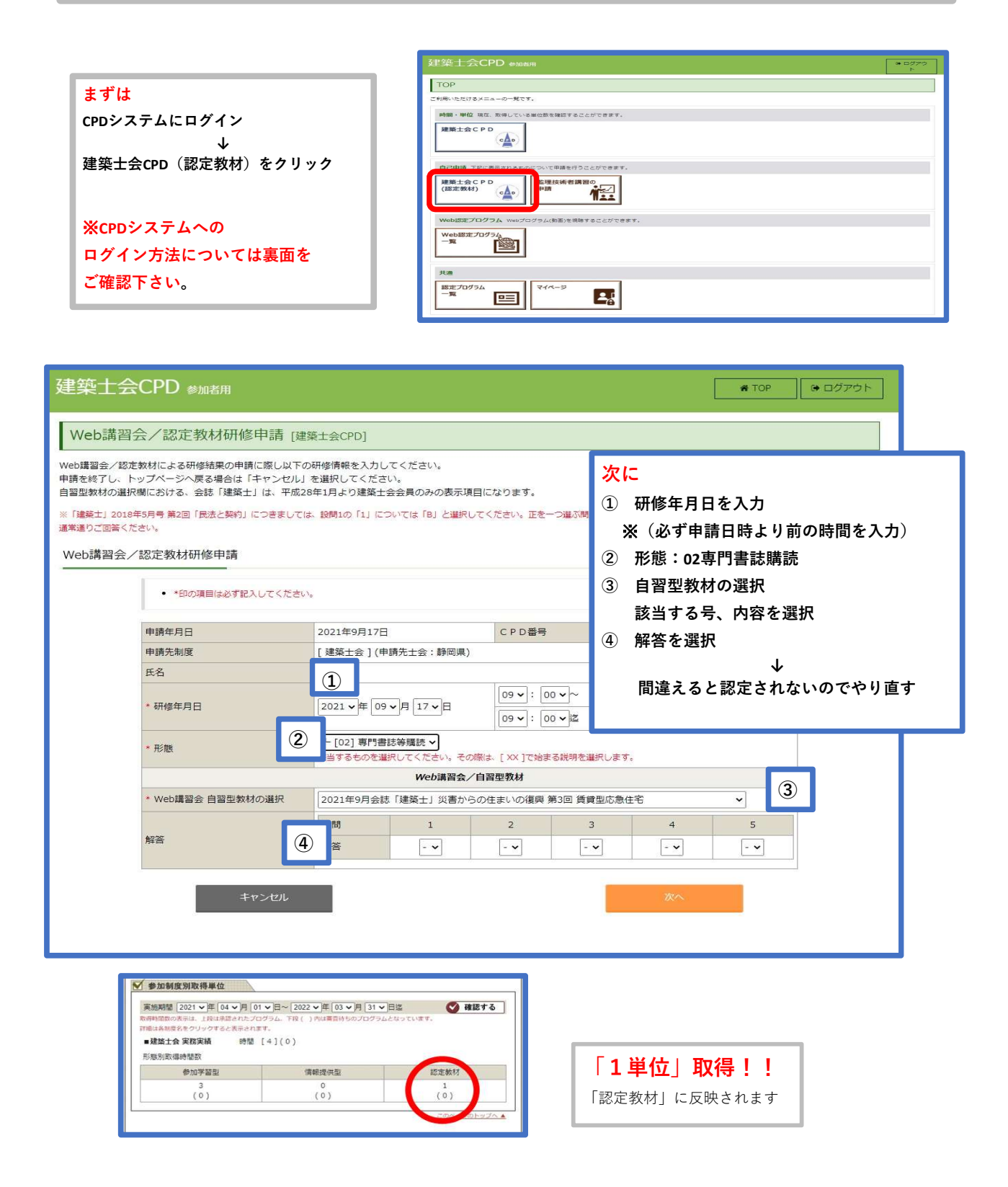

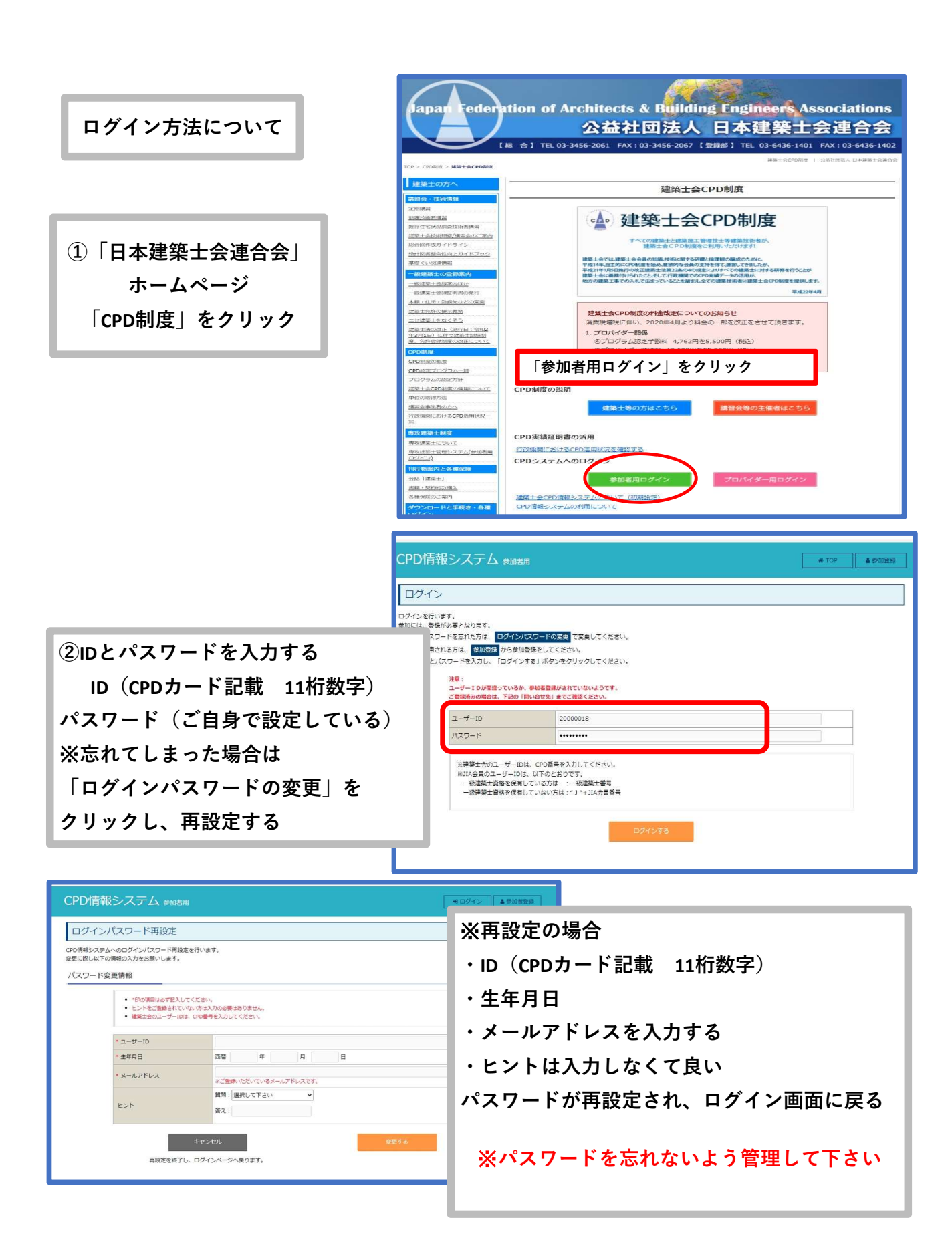